# 共青团基层组织数据采集系统

# 用户手册

共青团中央 2010年2月

### 目 录

| 第一章 | 〒软件简介         | 1 |
|-----|---------------|---|
| 1.1 | 1 软件简介        | 1 |
| 1.2 | 2 系统使用对象      | 1 |
| 1.3 | 3 硬件及软件环境要求   | 1 |
|     | 1.3.1 硬件要求    | 1 |
|     | 1.3.2 软件要求    | 2 |
| 第二章 | 〒安装、启动与卸载     | 3 |
| 2.1 | 1 系统安装        | 3 |
| 2.2 | 2 系统启动        | 4 |
| 2.3 | 3 系统卸载        | 6 |
| 第三章 | · 团组织管理       | 7 |
| 3.1 | 1 新增团组织信息     | 7 |
| 3.2 | 2 修改团组织信息     | 8 |
| 3.3 | 3 删除团组织信息     | 9 |
| 3.4 | 4 定位团组织       |   |
| 3.5 | 5 全库人员查询      |   |
| 第四章 | · 团干部管理       |   |
| 4.1 | 1 新增          |   |
| 4.2 | 2 修改          |   |
| 4.3 | 3 删除          |   |
|     | 4.3.1 删除一条记录  |   |
|     | 4.3.2 删除全部记录  |   |
| 4.4 | 4   查询        |   |
|     | 4.4.1 简单查询    |   |
|     | 4.4.2 查重      |   |
| 4.5 | 5 导出 Excel    |   |
| 4.6 | 6 刷新          |   |
| 第五章 | · 团员管理        |   |
| 5.1 | 1 新增          |   |
| 5.2 | 2 修改          |   |
| 5.3 | 3 删除          |   |
|     | 5.3.1 删除一条记录  |   |
|     | 5.3.2 删除全部记录  |   |
| 5.4 | 4   查询        |   |
|     | 5.4.1 简单查询    |   |
|     | 5.4.2 查重      |   |
| 5.5 | 5 导出 Excel    |   |
| 5.6 | 6 刷新          |   |
| 第六章 | 5 数据交换        |   |
| 6.1 | 1 生成上报文件      |   |
| 6.2 | 2 返还下级数据      |   |
| 6.3 | 3 接收下级上报文件    |   |
| 6.4 | 4 导入 Excel 文件 |   |

| 第七章 | 系统管理. |             | 28 |
|-----|-------|-------------|----|
| 7.1 | 年度结   | 转           | 28 |
| 7.2 | 数据库   | 管理          | 29 |
|     | 7.2.1 | 数据备份        | 29 |
|     | 7.2.2 | 数据恢复        | 30 |
|     | 7.2.3 | 用上级返还数据恢复数据 | 30 |
|     | 7.2.4 | 紧缩数据库       | 31 |
|     | 7.2.5 | 清理年度数据      | 31 |
| 7.3 | 重设密   | "码          | 32 |
| 7.4 | 列表显   | 2示设置        | 33 |
| 7.5 | 常用设   | と置          | 33 |
| 7.6 | 清理日   | 志           | 34 |
| 7.7 | 帮助    |             | 34 |
|     |       |             |    |

# 第一章 软件简介

## 1.1 软件简介

《共青团基层组织数据采集系统》软件由团组织管理、团干部管理、团员管理、数据交换、系统管理,共五个应用模块组成,软件具有如下特点:

- 《共青团基层组织数据采集系统》是一个基础性服务平台,本身所服务的对象和业务很广,未来扩展和进化的空间也很大,应有能力在确保基本应用的前提下,持续保持用户学习的动力,不断深入到用户的工作中。
- 《共青团基层组织数据采集系统》的建设充分考虑用户实际情况下,本着实用、便 捷、准确、高效的原则,充分考虑系统的先进性、可靠性、实时性、安全性以及可 扩展性等多方面的因素。
- 《共青团基层组织数据采集系统》根据共青团基层组织管理工作的内容和特点,在 充分注重软件操作的交互性、简单性以及科学化、可视化原则的前提下,及时为共 青团基层组织管理提供准确、全面的数据采集和上报,能有效提高共青团基层组织 管理的工作效率、质量及管理决策的有效性、可靠性和实时性,实现共青团基层组 织工作的计算机现代化管理。
- 4. 通过软件可以将各基层单位建成的信息库方便地上报给上级,在上级形成全员库。

## 1.2 系统使用对象

《共青团基层组织数据采集系统》主要供乡镇、街道、城市社区、农村、企业、学校、 机关事业单位、非公有制经济组织、新社会组织等基层团组织使用。

### 1.3 硬件及软件环境要求

### 1.3.1 硬件要求

- ◆ CPU: Pentium4 1.6G 以上
- ◆ 内存: 512M, 推荐 1G 及以上

◆ 硬 盘: 10G 及以上可用空间

◆ 显示器: 推荐分辨率 1024×768、颜色质量 32 位;

### 重要提示:硬件环境可根据系统支撑人数而定,计算机性能越高,系统性能越好。

### 1.3.2 软件要求

- ◆ 操作系统: Windows 2000/2003/XP;
- ◆ 文字系统: 0ffice2003。

# 第二章 安装、启动与卸载

# 2.1 系统安装

将《共青团基层组织数据采集系统》安装光盘放入光驱中,双击"安装程序(基层组织).exe"主程序,出现如图 2-1 所示窗口。

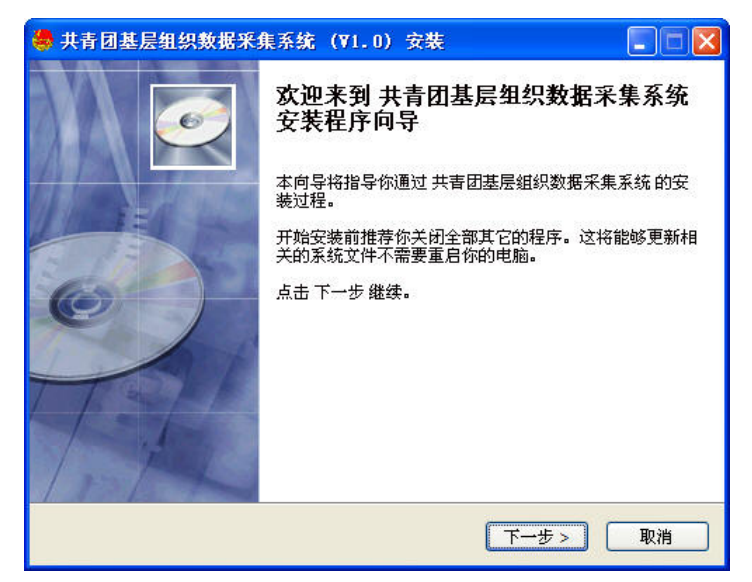

### 图 2-1 欢迎窗口

点击"下一步"按钮,出现如图 2-2 所示窗口,显示系统默认路径(系统默认安装在本地磁盘 C),也可以点击"浏览"按钮更改安装目录。

| 🍓 共青团基层组织数据采集系统(V1.0)安装 📃 🗖 🔀                                                                       |
|----------------------------------------------------------------------------------------------------|
| <b>选择安装位置</b><br>请选择安装 共青团基层组织数据采集系统的文件夹。                                                           |
| 安装程序将安装 共青团基层组织数据采集系统 到下面文件夹内。要<br>安装到不同的文件夹内,点击 浏览 选择其它文件夹。点击 下一步 继<br>续。<br>需要至少 4.30 Mb 的空闲磁盘空间。 |
| C: \Program Files\北京万里红科技股份有限公司\共春团基层组织 浏览                                                          |
| Copyright 2002:2000, 363(7) 年3上19373(第1第19校公 5)<br>< <u>く上一步</u> 下一步> 取消                            |

### 图 2-2 选择安装程序目录

点击"下一步"按钮,弹出继续安装界面,点击"安装"按钮后系统开始安装,出现如

所示图 2-3 窗口。显示系统安装进度。

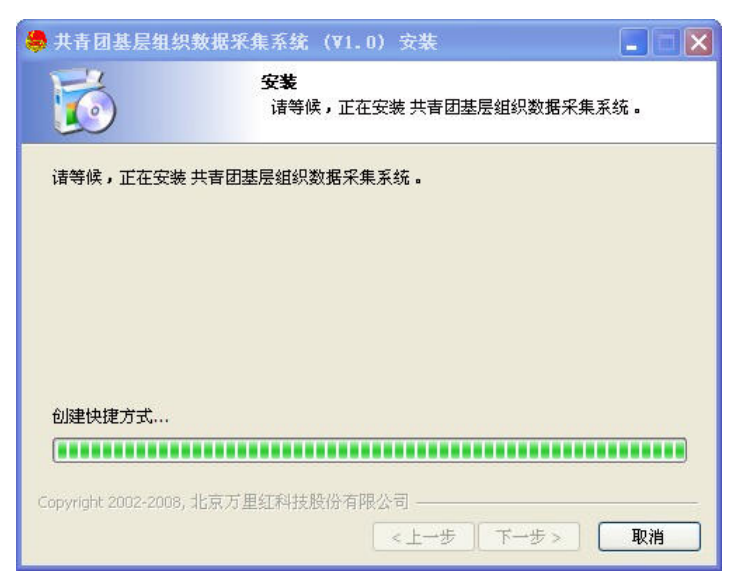

### 图 2-3 安装进度

稍后出现如图 2-4 所示窗口,点击"完成"按钮,系统安装完成。

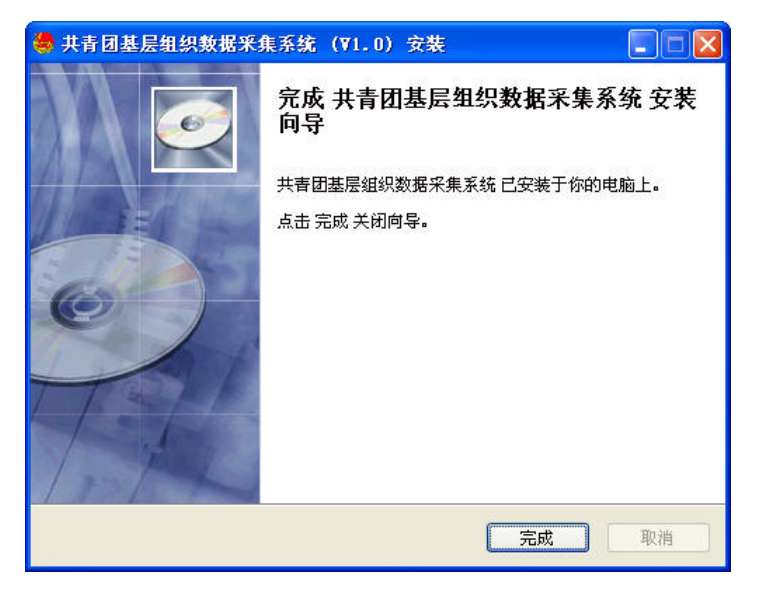

### 图 2-4 安装完成

# 2.2 系统启动

方法 1: 双击桌面上的《共青团基层组织数据采集系统》图标:

方法 2: 点击"开始" → "所有程序" → "共青团基层组织数据采集系统" → "共青团 基层组织数据采集系统" 菜单项。

系统启动后,出现如图 2-5 所示窗口。

| CELLO |                   |
|-------|-------------------|
| 基     | 层团组织数据采集系统        |
|       |                   |
|       | 是否为乡镇(街道)团委(团工委): |
|       | 团组织代码:            |
|       | 团组织简称:            |
|       | 登录密码:             |
|       |                   |

图 2-5 系统登录

首次登录系统时,若使用软件的团组织是乡镇(街道)团委(团工委),选择下拉菜单 的"是",若不是乡镇(街道)团委(团工委),选择下拉菜单的"否",并根据上一级组织 下发的团组织代码,填写组织代码,填写组织简称。首次登录时密码可以任意设置。录入登 录信息后,点击"确定"按钮,进入系统主界面如图 2-6 所示窗口。

| 🌲 共青团基层组织数据采集系统       |                |              |                          |         |            |
|-----------------------|----------------|--------------|--------------------------|---------|------------|
| 基层团组织                 | 故思想思想系统        |              |                          |         |            |
| 年度: 2010 🖌 🔍 🔍 定位团组织  | 😭 新增团组织信息 📑 修改 | 田知识信息 🖷 🕮 🕬  | 组织信息                     |         |            |
| - 区 湖北省团委             | 基本信息           |              |                          |         |            |
|                       | 团组织机构代码:000    | .001         |                          | 团组织简称:湖 | 北省团委       |
|                       | 团组织名称:湖北       | 七省团委         |                          |         |            |
|                       | 组织类别:          |              | 单位                       | 所属行业类别: |            |
|                       | 本级团组织行政编制数:    |              | 0 行政编                    | 制实际配备数: | 0          |
|                       | 本级团组织事业编制数:    |              | <ul> <li>事业/编</li> </ul> | 制实际配备数: | 0          |
|                       | 本级团组织团委班子职数:   |              | ◊ 团委班                    | 子实际配备数: | 0          |
|                       | 详细信息           |              |                          |         |            |
|                       | 所攜范围团建信息  下糖团組 | 织信息   団员数据信息 |                          |         |            |
|                       | 所在单位性质         | 应建团单位数       | 已建团单位数                   | 团员数     | 14-28周岁青年数 |
|                       | 合计             |              |                          |         |            |
|                       |                |              |                          |         |            |
|                       |                |              |                          |         |            |
|                       |                |              |                          |         |            |
|                       |                |              |                          |         |            |
|                       |                |              |                          |         |            |
|                       |                |              |                          |         |            |
| 包含下级: 〇 🖸 全库人员查询      |                |              |                          |         |            |
| 当前年度:2010年 当前位置:团组织管理 | 团千部数:0 团员数     | (:0 本創       | 位田组织代码:000               | 001     |            |

图 2-6 系统主界面

重要提示:

1、若使用软件的团组织是乡镇(街道)团委(团工委),系统主界面组织信息包含"本级 团组织团委班子职数"、"团委班子实际配备数"数据项及"所辖范围团建信息"页签;若 不是乡镇(街道)团委(团工委),系统主界面则不包含该信息。

2、可点击" 2、可点击" 2、可点击" 2、可点击" 2、可点击" 查看帮助信息。

# 2.3 系统卸载

方法 1: 点击"开始" → "程序" → "共青团基层组织数据采集系统" → "卸载共青团基层组织数据采集系统" 菜单项进行卸载,按提示操作即可。

**方法 2**: 在"控制面板"中的"添加或删除程序"中选择"共青团基层组织数据采集系统"项,再点击"更改/删除"按钮进行卸载,按提示操作即可。

重要提示:1、卸载前请备份数据库(详见7.2.1数据备份)。 2、《共青团基层组织数据采集系统》卸载时数据库将与程序一起卸载。

# 第三章 团组织管理

团组织管理模块主要功能,是对各级团组织的相关信息进行输入、维护、查询等。 在系统主界面中,点击界面上方"团组织管理"按钮,显示如图 3-1 所示窗口。

| 👼 共青团基层组织的               | 数据采集系统     |                       |             |                  |                       |                   |     |  |  |
|--------------------------|------------|-----------------------|-------------|------------------|-----------------------|-------------------|-----|--|--|
| <b>3</b> 1               | 基因组织       | 放服系集系统                |             |                  | 20                    | (1)<br>第文法<br>第文法 | 2   |  |  |
| 年度: 2009 💙               | 🗟 定位团组织    | 😭 新增团组织信息 📑 修改        | 团组织信息 🛛 🕮 🖮 | 除团组织信息           |                       |                   |     |  |  |
| ■ 区 湖北省团委                |            | 基本信息                  |             |                  |                       |                   |     |  |  |
| - X 元次市団9<br>- X 2 1 市団9 | 5          | 团组织机构代码:000.          | 000.001     |                  | 团组织简称:湖北              | 省团委               |     |  |  |
| 本感市団委                    |            | 团组织名称:湖北              | 省团委         |                  |                       |                   |     |  |  |
|                          | e          | 6040                  |             | 00/20            |                       | tin ad            | -   |  |  |
|                          |            | \$115(7.5%770); KU138 |             | see (22.)        | 1/4617 12296701: 304) | 0000              |     |  |  |
|                          |            | 所籍范围应建团单位数:           |             | 20               |                       |                   |     |  |  |
|                          |            | 本级团组织行政编制数:           |             | 20 行政编制          | 行政编制实际配备数:            |                   |     |  |  |
|                          |            | 本级团组织事业编制数:           | 10 事业编辑     | 事业编制实际配备数:       |                       |                   |     |  |  |
|                          |            | 本级团组织团委班子职数:          |             | 10 团委班子          | 10 团委班子实际配备数:         |                   |     |  |  |
|                          |            | 详细信息                  |             |                  |                       |                   |     |  |  |
|                          |            | 所構范围团建信息   下稿团组       | 织信息   団员数据  | 信息               |                       |                   |     |  |  |
|                          |            | 所在单位性质                | 应建团单位数      | 已建团单位数           | 团员教                   | 14-28周岁青年数        | _ ^ |  |  |
|                          |            | 党政机关                  | 1           | 1                |                       | 1 1               |     |  |  |
|                          |            | 事业単位(个含公立学校)          | 1           | 1                |                       | 1 1               |     |  |  |
|                          |            | 2011年秋<br>国内52次約44小小小 | 1           | 1                |                       | 1 1               |     |  |  |
|                          |            | 集体经济控制企业              | 1           | 1                |                       | 1 1               |     |  |  |
|                          |            | 非公有经济控制企业             | 1           | 1                |                       | 1 1               |     |  |  |
|                          |            | 新社合组织(不全民办学校)         | 1           | 1                |                       | 1 1               |     |  |  |
|                          |            | 民办学校                  | 1           | 1                |                       | 1 1               |     |  |  |
|                          |            | 军队、武繁                 | 1           | 1                |                       | 1 1               |     |  |  |
|                          |            | 城市社区(居委会)             | 1           | 1                |                       | 1 1               |     |  |  |
| 包含下级: 🗆                  | ☑ 全库人员查询   | 建制村(农村社区)             | 1           | 1                |                       | 1 1               | ×   |  |  |
|                          | 当然你要,用你们的感 | FLEAR TA.O. FLEAR     |             | · 前位用的机品件用-000.0 | 00                    |                   | _   |  |  |

图 3-1 团组织管理界面

《共青团基层组织数据采集系统》通过"团组织"代码来确定各个团组织的上下级关系, 使之形成一棵"组织树",因此在采集信息或建库之前,必须遵循一定的原则和规律编制"团 组织"代码。

《共青团基层组织数据采集系统》的"团组织"代码采用全代码方式,每3位为一层, 每一层表示一级团组织,每个团组织的代码均由上一级团组织设定,如团中央为省(区、市)、 各级机关团工委设定代码,省(区、市)团委组织部为市(地、州)、各级机关工委设定代 码,依次类推。代码模型如下:

| 某省 | 000.001             | E |
|----|---------------------|---|
| 某市 | 000.001.012         |   |
| 某县 | 000.001.012.005     |   |
| 某镇 | 000.001.012.005.002 |   |

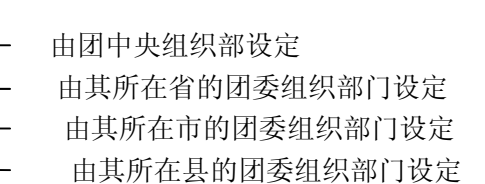

## 3.1 新增团组织信息

单击"组织树"中的根单位,显示出团组织的树型结构,如图 3-1 所示,窗口右侧显示的该组织的详细的信息项。窗口右上端有"新增团组织信息"、"修改团组织信息"和"删除团组织信息"3个按钮。界面的左上方选择年度和"定位团组织"功能,下方为"包含下组"选框和"全库人员查询"按钮。

功能:用于增加一个团组织。

操作:进入《共青团基层组织数据采集系统》→团组织管理,在图 3-1 中,首先在"组

织树"中,点击选中需要添加下级团组织的团组织,然后点击"新增团组织信息"按钮,出现如图 3-2 所示窗口,上半部分是团组织的基本信息;下半部分是团组织的详细信息。

| 基层团组织信息维护        |   |            | X        |
|------------------|---|------------|----------|
| 基本信息             |   |            |          |
| 团组织机构代码: 000.001 |   | 团组织简称:     |          |
| 团组织名称:           |   |            |          |
| 组织类别:            | ~ | 单位所属行业类别:  | ~        |
| 本级团组织行政编制数:      |   | 行政编制实际配备数: |          |
| 本级团组织事业编制数:      |   | 事业编制实际配备数: |          |
|                  |   |            |          |
| 详细信息             |   |            |          |
| 下辖团组织信息   团员数据信息 |   |            | 汇总统计下级数据 |
| 团委数:             |   |            |          |
| 团总支数:            |   | 团支部数:      |          |
|                  |   |            |          |
| 下辖团组织行政编制数:      |   | 行政编制实际配备数: |          |
| 下辖团组织事业编制数:      |   | 事业编制实际配备数: |          |
|                  |   |            |          |
|                  |   |            |          |
|                  |   |            |          |
|                  |   |            |          |
|                  |   |            |          |
|                  |   | □□ 保存      | (う 放弃)   |

图 3-2 增加团组织

### 重要提示:图 3-2 中所列的团组织信息,其中底色为黄色的是必填项。

**汇总统计下级数据**:在详细信息中选择某个页签后,点击汇总下级数据,该组织的下级的数 据汇总到本级当中。

**保存:**用于保存录入的组织信息。组织信息录入完毕后,点击此按钮,即可保存该组织的信息。

**放弃**:对录入的信息不进行保存。

重要提示:当汇总统计下级单位时,详细信息中不同的页签是分别进行汇总的。

## 3.2 修改团组织信息

功能:用于修改团组织的相关信息。

操作:进入《共青团基层组织数据采集系统》→团组织管理,在图 3-1 中,首先在"组 织"树中点击选中需要修改的团组织,然后点击"修改团组织信息"按钮,出现如图 3-3 所示窗口,可在此界面中修改组织的相关信息。

| 基层团组织信息维护     |         |            | X        |
|---------------|---------|------------|----------|
| 基本信息          |         |            |          |
| 团组织机构代码:      | 000.005 | 团组织简称:     | 湖北省团委    |
| 团组织名称:        | 湖北省团委   |            |          |
| 组织类别:         | 团委 🔽    | 单位所属行业类别:  | 党政机关     |
| 本级团组织行政编制数:   | 1       | 行政编制实际配备数: | 1        |
| 本级团组织事业编制数:   | 1       | 事业编制实际配备数: | 1        |
|               |         |            |          |
| 、<br>详细信息     |         |            |          |
| 下辖团组织信息   团员数 | て据信息    |            | 汇总统计下级数据 |
| 团委数:          | 1       |            |          |
| 团总支数:         | 1       | 团支部数:      | 1        |
|               |         |            |          |
| 下辖团组织行政编制数:   | 1       | 行政编制实际配备数: | 1        |
| 下辖团组织事业编制数:   | 1       | 事业编制实际配备数: | 1        |
|               |         |            |          |
|               |         |            |          |
|               |         |            |          |
|               |         |            |          |
|               |         |            |          |
|               |         |            | , web    |

图 3-3 修改组织

# 3.3 删除团组织信息

功能:用于删除一个团组织的全部信息。

操作:进入《共青团基层组织数据采集系统》→团组织管理,在图 3-1 中在左侧"组织 树"中,选择要删除的团组织名称,然后点击"删除团组织信息"按钮,出现如图 3-4 所 示窗口,点击"是(Y)"按钮,系统弹出如图 3-5,再点击"是(Y)"按钮,删除所选团组织 的全部信息;点击"否(N)"按钮,放弃删除选择的团组织。删除团组织后,组织树会自动 刷新。

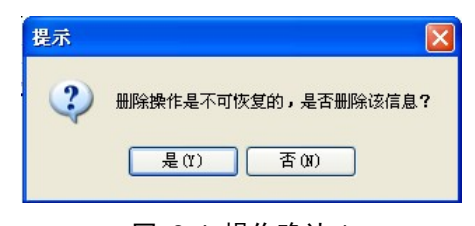

图 3-4 操作确认 1

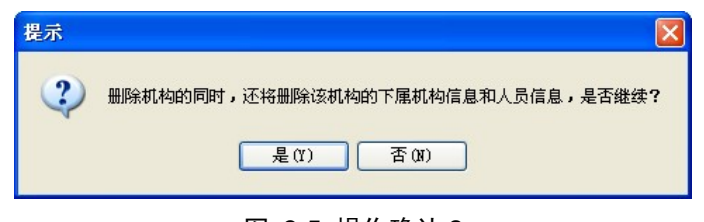

图 3-5 操作确认 2

重要提示:删除组织时会将其下属组织和人员的所有信息删除。

## 3.4 定位团组织

功能:用于团组织的查询和定位。

操作: 在图 3-1 中的左上方,点击"定位团组织"按钮,出现如图 3-6 填写相应的查询条件后,点击查询按钮,下方列表中显示出符合条件的组织信息。在点击"定位"按钮,退出此界面返回到图 3-1 窗口,交点定位到符合条件的组织上,右侧显示当前组织的详细信息。

| 团组织查询定位   |     |        |         | X           |
|-----------|-----|--------|---------|-------------|
| 年度:       |     |        |         | <b>2</b> 查询 |
| 团组织名称或简称: |     |        |         | Ser marke   |
| 团组织机构代码:  |     |        |         | 牌:"在位       |
| 团组织所属类别:  | ~   | □ 领导机关 |         | 🕞 取消        |
| 团组        | 织名称 | 团组织简称  | 团组织机构代码 | 是否领导机关      |
|           |     |        |         |             |
|           |     |        |         |             |
|           |     |        |         |             |
|           |     |        |         |             |
|           |     |        |         |             |
|           |     |        |         |             |
|           |     |        |         |             |
|           |     |        |         |             |
|           |     |        |         |             |
|           |     |        |         |             |
|           |     |        |         |             |

#### 图 3-6 组织查询

**查询:**填写好查询条件后,点击"查询"按钮,下方列表中显示出符合条件的组织信息。 定位:查询出结果后,在列表中选择某个组织,点击"定位"按钮,退出团组织查询定位窗口,返回团组织管理主界面,此时左侧组织树中的交点定位到了查询结果的组织上,右侧显示出该组织的详细信息。

取消:点击"取消"按钮,退出团组织查询定位窗口。

## 3.5 全库人员查询

功能:用于查询全库的人员信息(包括团干部和团员)。

**操作:** 在图 3-1 中的左下方,点击"全库人员查询"按钮,出现如图 3-7 窗口。录入 查询条件后,点击"查询"按钮,下方列表中会显示出符合条件的团员和团干部信息。

| 全库人员查询   |        |    |             |    |    |      |      |        | ×      |
|----------|--------|----|-------------|----|----|------|------|--------|--------|
| 姓名:      | 1      |    | 身份证号        | 码: |    |      | 查询   | 条件     |        |
| 性别:      |        | ~  | 民           | 族: |    | ~    | ⊙模   | 糊查询("或 | 者")    |
| 出生日期:    |        |    | 年           | 龄: | 岁至 |      | ○精   | 确查询("并 | 且")    |
| 是否团干部:   |        | ~  | 政治面         | 貌: |    | ~    | 年度:  | ~      |        |
| 入党年月:    |        |    | 入团年         | 月: |    |      | 退团:[ |        |        |
| 全日制学历:   |        | ~  | 全日制院        | 校: |    |      |      | 2      | 查询     |
| 在职教育学历:  |        | ~  | 在职教育院       | 校: |    |      |      |        | 导出     |
| 团员所在领域:  |        | ~  | 是否在本县区从     | ₩: |    | ~    |      |        | or the |
| 是否专职团干部: |        | ~  | 是否同级党委(支部)成 | 员: |    | ~    |      |        | (細74   |
| 现任职务:    |        | ~  | 任现职年月:      |    |    |      |      |        | கயி    |
| 任现职方式:   |        | ~  | 职务级别:       |    |    | ~    |      |        |        |
| 所在团组织:   |        |    |             |    |    |      |      |        |        |
| 年度    单位 | Σ<br>Ž | 姓名 | 身份证号码       | 性别 | 民族 | 出生年月 | 年龄   | 政治面貌   | 入党时间   |
|          |        |    |             |    |    |      |      |        |        |
| <        |        |    |             |    |    |      |      |        | >      |

#### 图 3-7 全库人员查询

**查询:**选择好查询条件后,点击"查询"按钮,下方列表中显示出所有符合条件团员和团干部。

如:查询条件中录入性别:"女"、民族:"汉族"、查询条件为"模糊查询"、年度:"2009" 年,点击"查询"按钮,下方列表中显示的性别为女或民族为汉族或者是 2009 年度的团员 和团干部信息。

导出:点击导出按钮,将查询出的人员导出到 Excel 中。

**编辑:**在查询出的人员列表中选择某个人员,点击"编辑"按钮,弹出人员信息维界面,操 作参见第四章中的团干部信息维护和第五章中的团员信息维护。

退出:退出全库人员查询窗口。

# 第四章 团干部管理

团干部管理模块主要功能,是对各级团组织下干部的相关信息进行输入、维护、查询、 导出等。

在系统主界面中,点击界面上方"团干部管理"按钮,显示如下图所示窗口。左侧为组 织树,右侧上半部分为人员列表,下半部分为团干部详细信息区域。

| 🌲 共青团基层组织数4                                        | (采集系统                   |                                               |                                         |                                                                 |                                                          |                                       |                                                      |                                                     |                                                                            |
|----------------------------------------------------|-------------------------|-----------------------------------------------|-----------------------------------------|-----------------------------------------------------------------|----------------------------------------------------------|---------------------------------------|------------------------------------------------------|-----------------------------------------------------|----------------------------------------------------------------------------|
| <b>会</b> 基                                         | ZMALAN                  | unsu                                          | 系统                                      | 2                                                               | Call and the state                                       |                                       | 20                                                   |                                                     | A RECEI                                                                    |
| 年度: 2009 💙                                         | 🖻 定位团组织                 | <b>留</b> 新增 😭                                 | 修改                                      | 8 勤除・                                                           | 🔍 查词 🔹 🎙                                                 | 19日 9                                 | 刷新                                                   |                                                     |                                                                            |
| 图 潮北省团委<br>区 加克爾曼<br>区 次口市团委<br>区 考虑市团委<br>区 實阿市团委 |                         | 团员列表<br>姓名<br>对干部1<br>闭干部10<br>闭干部11<br>闭干部12 | 拼音缩写<br>1081<br>10810<br>10811<br>10812 | 身份证<br>11010919870<br>11010919870<br>11010919870<br>11010919870 | 号 性別<br>1092901 男<br>1092901 女<br>1092901 女<br>1092901 女 | 民族<br><u> 汉</u> 族<br>辺族<br>維吾尔族<br>彝族 | 出生日期<br>19590204<br>19590213<br>19590214<br>19590215 | 年齢 政治面積<br>50 中共党员<br>50 中共党员<br>50 中共党员<br>50 中共党员 | <ul> <li>全日制数育学历<br/>初中</li> <li>初中</li> <li>大学本科</li> <li>大学本科</li> </ul> |
|                                                    |                         | 团干部13 1                                       | TGB13                                   | 11010919870                                                     | 1092901 女                                                | 汉族                                    | 19590216                                             | 50 中共党员                                             | 大学本科                                                                       |
|                                                    |                         | 闭员信息                                          |                                         |                                                                 |                                                          |                                       |                                                      |                                                     | 2                                                                          |
|                                                    |                         | 姓名                                            | 团干部1                                    |                                                                 | 姓名简挑                                                     | TCB1                                  |                                                      | 身份证号:11                                             | 10109198701092901                                                          |
|                                                    |                         | 性别                                            | .男                                      |                                                                 | 民族                                                       | 1:汉族                                  |                                                      |                                                     |                                                                            |
|                                                    |                         | 出生日期                                          | 19590204                                |                                                                 | 年命                                                       | \$:                                   | 50                                                   | 是否专职 团干部:团                                          |                                                                            |
|                                                    |                         | 政治面貌                                          | 中共党员                                    |                                                                 | 是否同级党委<br>(支部)成员                                         | 是                                     |                                                      |                                                     |                                                                            |
|                                                    |                         | 团内现任职务                                        | 委员                                      |                                                                 | 现任职年月                                                    | : 200901                              |                                                      | 任现职方式:                                              |                                                                            |
|                                                    |                         | 全日制学历                                         | 初中                                      |                                                                 | 全日制学校                                                    | :武汉科技力                                | 学                                                    |                                                     |                                                                            |
|                                                    |                         | 在职教育学历                                        | 博士研究                                    | 生                                                               | 在职教育学校                                                   | 2: 华中科技力                              | 学                                                    |                                                     |                                                                            |
|                                                    |                         | 固定电话                                          | 82125128                                | 1                                                               | 移动电话                                                     | 138012076                             | 00                                                   | 电子邮箱:                                               | uxk@superred.com.                                                          |
|                                                    | <b>周</b> 会想 1 局本消       | 备注                                            | Excel导/                                 | 人数据                                                             |                                                          |                                       |                                                      |                                                     |                                                                            |
| □3.03.1.4次:□                                       | ★ 王序八页重词<br>1位置·田子完荣提   | (月子部約:20)                                     |                                         | 田景数:20                                                          | *                                                        | 单位用组织在1                               | A-000                                                |                                                     |                                                                            |
|                                                    | - and - the first state |                                               |                                         |                                                                 | -                                                        |                                       |                                                      |                                                     |                                                                            |

图 4-1 团干部管理界面

**包含下级**:如上图所示,若用户需查看湖北省团委及其下级单位的团干部信息,在系统 左侧组织树中选择"湖北省团委",再勾选界面左下角的"包含下级"复选框,列表中即可 查到用户所想查看的人员。

重要提示: 某团组织下没有团干部或团员信息,但下级单位有,用户需删除或导出下级单位的团干部或团员信息,勾选界面左下角的"包含下级"复选框即可。在进行删除全部人员信息及导出 Excel 文件操作时,系统给予相应提示。

### 4.1 新增

功能:用于增加一个团干部信息。

**操作:**进入《共青团基层组织数据采集系统》→团干部管理,如图 4-1 团干部管理界面 所示,点击工具栏中的"新增"按钮,系统弹出如下图所示的界面。

| 姓名:               |        |   | 姓名简拼:             |    |   | 身份证号:        |   |
|-------------------|--------|---|-------------------|----|---|--------------|---|
| 性别:               |        | * | 民族:               | 汉族 | * |              |   |
| 出生日期:             |        |   | 年龄:               |    |   |              |   |
| 政治面貌:             | 中共预备党员 | ~ | 是否同级党委<br>(支部)成员: |    | * | 是否专职<br>团干部: | ¥ |
| 团内现任职务:           |        | * | 任现职年月:            |    |   | 任现职方式:       | * |
| 全日制学历:            | 本科     | * | 全日制学校:            | -  |   |              |   |
| 在职教育学历:           | 无      | * | 在职教育学校:           |    |   |              |   |
| 办公电话:             |        |   | 移动电话:             |    |   | 电子邮箱:        |   |
| 备注(做多<br>122个汉字): |        |   |                   |    |   |              | ~ |

图 4-2 团干部信息维护界面

如上图所示,用户输入团干部相关信息后,点击"保存"按钮,该窗口关闭,返回模块 主界面,团干部信息存入系统;点击"放弃"按钮,放弃该操作。

### 4.2 修改

功能:用于修改一个团干部信息。

**操作:**进入《共青团基层组织数据采集系统》→团干部管理,如图 4-1 团干部管理界面 所示,在人员列表中选中需修改的人员所在的行,点击工具栏中的"修改"按钮,系统弹出 如图 4-2 团干部信息维护界面,即可修改人员的信息。

### 4.3 删除

## 4.3.1 删除一条记录

功能:用于删除一个团干部信息。

**操作:**进入《共青团基层组织数据采集系统》→团干部管理,如图 4-1 团干部管理界面 所示,在人员列表中选中需删除的人员所在的行,点击工具栏中的"删除"按钮,系统弹出 如下图所示的提示,点击"是"按钮,确认删除选中人员;点击"否"按钮,不删除选中人员。

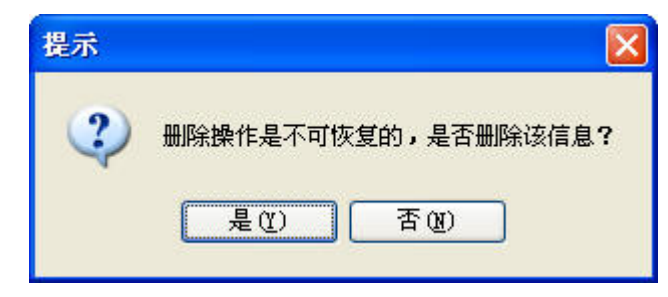

图 4-3 系统提示

## 4.3.2 删除全部记录

功能:用于删除全部团干部信息。

操作:进入《共青团基层组织数据采集系统》→团干部管理,如图 4-1 团干部管理界面 所示,点击工具栏中的"删除"旁边的下拉按钮,点击"全部删除"按钮,系统弹出如下图 所示的提示,若要包含下级人员,在窗口左下方勾选"包含下级"复选框。点击"确定"按 钮,确认删除全部人员;点击"取消"按钮,放弃该操作。

| 全部劃除                     |        |
|--------------------------|--------|
| S 全部删除本级 "团干部信息"         |        |
| 如果要包含下级人员信息,请先选择系统窗口左下方的 | "包含下级" |
| 是否继续?                    |        |
| → 确定                     | 🕞 取消   |
|                          |        |

#### 图 4-4 全部删除提示

## 4.4 查询

## 4.4.1 简单查询

功能:通过设置相应的查询条件,快速定位需查找的人员。

**操作:**进入《共青团基层组织数据采集系统》→团干部管理,如图 4-1 团干部管理界面 所示,点击工具栏中的"查询"按钮,系统弹出如下图所示的窗口。

| 姓名:         |    |   | 查询条件        |
|-------------|----|---|-------------|
| 身份证号码:      |    |   | ⊙模糊查询("或者") |
| 性别:         |    | ~ |             |
| 民族:         |    | ~ | ○精砽宣词("廾且") |
| 年龄:         | 岁至 |   |             |
| 政治面貌:       |    | ~ |             |
| 同级党委(支部)成员: |    | ~ |             |
| 是否专职团干部:    |    | ~ |             |
| 团内现任职务:     |    | ~ |             |
| 任现职年月:      |    |   | ◎ 确定        |
| 任现职方式:      |    | ~ |             |
| 全日制学历:      |    | ~ | ▶ 取消        |
| 在职教育学历:     |    | ~ |             |

#### 图 4-5 团干部查询窗口

如上图所示,用户在没有输入查询信息的情况下无法点击"确定"按钮。用户输入查询 信息,选择"模糊查询"或"精确查询"后,点击"确定"按钮,该窗口关闭,返回模块主 界面,查询结果即在人员列表中显示,此外用户可点击工具栏的"刷新"按钮,显示全部团 干部信息,使人员列表返回查询前的状态;选择"取消"按钮,不进行查询操作。

**模糊查询("或者"):**用户若输入多条查询信息,点击此按钮,系统查询出符合其中任 意一条查询条件的人员信息。例如同时输入"姓名"为"张三","性别"为"女","民族" 为"汉族",点击"确定"按钮,系统将查询出"姓名"为"张三"和"性别"为"女"以 及"民族"为"汉族"的人员。

**精确查询("并且"):**用户若输入多条查询信息,点击此按钮,系统查询出符合全部查询条件的人员信息。例如同时输入"姓名"为"张三","性别"为"女","民族"为"汉族", 点击"确定"按钮,系统将查询出"姓名"为"张三"、"性别"为"女",并且"民族"要为"汉族"的人员。

### 4.4.2 查重

功能:用于查找系统中身份证号码或姓名相同的团干部信息。

**操作:**进入《共青团基层组织数据采集系统》→团干部管理,如图 4-1 团干部管理界面 所示,点击工具栏中的"查询"旁边的下拉按钮,点击"查重"按钮,系统弹出如下图所示 的窗口。左侧为重复人员信息区域,其对应的操作为身份证号查重及姓名查重;右侧为待处 理人员信息区域,其对应操作为编辑、删除、关闭窗口。

| 查重             |        |      |    |                 |      | X    |
|----------------|--------|------|----|-----------------|------|------|
| _ 里夏人页信息<br>単位 | 姓名     | 身份证号 |    | _ 待处埋入页信息<br>单位 | 姓名   | 身份证号 |
|                |        |      |    |                 |      |      |
|                |        |      |    |                 |      |      |
|                |        |      |    |                 |      |      |
|                |        |      | >> |                 |      |      |
|                |        |      |    |                 |      |      |
|                |        |      |    |                 |      |      |
|                |        |      | <  |                 |      |      |
|                |        |      | << |                 |      |      |
|                |        |      |    |                 |      |      |
|                |        |      |    |                 |      |      |
|                |        |      |    |                 |      |      |
|                |        |      |    |                 |      |      |
|                |        |      |    |                 |      |      |
|                |        | >    |    | <u>&lt;</u>     | 2.2  | >    |
| ● 身份证号查重       | 2 姓名查重 |      |    | ■ 编辑            | ■ ■除 | ▶ 关闭 |

图 4-6 查重窗口

**身份证号查重**:点击此按钮,即可查询出身份证号码相同的人员信息,在上方的重复人员信息区域中显示。

**姓名查重**:点击此按钮,即可查询出姓名相同的人员信息,在上方的重复人员信息区域 中显示。

: 当左侧查询出重复的人员信息后,选中需处理的人员信息,点击此按钮,该人员信息进入到右侧的待处理人员信息区域。

 侧的待处理人员信息区域。

. 在右侧选中不用处理的人员,点击此按钮,该人员进入到左侧的重复人员信息 区域。

△戦。

… 点击此按钮,右侧所有人员信息进入到左侧的重复人员信息区域。

**编辑**:当右侧待处理人员信息存在人员后,选中某个人员,点击此按钮,系统弹出人员 信息维护窗口,如图 4-2 团干部信息维护界面,修改人员信息后,点击"保存"按钮即可。

**删除:**当右侧待处理人员信息存在人员后,选中某个人员,点击此按钮,系统弹出如下 图所示提示。点击"是"按钮,确认删除该重复人员信息,左侧重复人员信息将不再出现; 点击"否"按钮,不进行该操作。

| 提示 |                                                             |
|----|-------------------------------------------------------------|
| ?  | 册除操作是不可恢复的,是否册已选出的重复信息 <b>?</b><br>注:册除重复记录后,左侧重复人员信息将不再出现。 |
|    | 是(L) 否(L)                                                   |

图 4-7 系统提示

关闭:点击此按钮,关闭查重窗口。

### 4.5 导出 Excel

功能:将人员列表中的所有团干部信息以 Excel 文件的格式导出。

**操作:**进入《共青团基层组织数据采集系统》→团干部管理,如图 4-1 团干部管理界面 所示,点击工具栏中的"导出"按钮,系统弹出如下图所示的提示,若要包含下级人员信息, 在窗口左下方勾选"包含下级"复选框。点击"确定"按钮,导出团干部信息;点击"取消" 按钮,放弃该操作。

| 导出Excel                                      |                         |
|----------------------------------------------|-------------------------|
| 将数据导出到 Excel 表吗 <sup>。</sup><br>如果要包含下级人员信息, | ?<br>请先选择系统窗口左下方的"包含下级" |
|                                              | ✔ 确定 ▶ 取消               |

图 4-8 系统提示

重要提示:如上图,用户点击"确定"按钮后,系统弹出 Excel 表格,用户可以直接查 看团干部信息,若需保存,点击 Excel 表格中的保存按钮,在弹出的路径选择对话框中 选择保存文件的路径并输入文件名,如下图所示,点击"保存"按钮即可。

| 另存为                |             |                                   |     |             | ?      |  |
|--------------------|-------------|-----------------------------------|-----|-------------|--------|--|
| 保存位置(L):           | 📋 我的文档      | 💌 🕲 - 🖄 I 💐                       | X 🖆 | <b>…</b> ・エ | 具(L) + |  |
| <b>1</b><br>我最近的文档 | ☐ 干部信息 图片收藏 |                                   |     |             |        |  |
| し<br>夏面            |             |                                   |     |             |        |  |
| <b>沙</b><br>我的文档   |             |                                   |     |             |        |  |
| 我的电脑               |             |                                   |     |             |        |  |
| <b>(</b>           | 文件名(N):     | Book1.xls                         |     | ~           | 保存 (S) |  |
| 7.11               | 保存类型(工):    | Microsoft Office Excel 工作簿(*.xls) |     | *           | 取消     |  |

图 4-9 路径选择对话框

# 4.6 刷新

功能:用于刷新人员列表,使其显示最新及全部的团干部信息。

**操作:**进入《共青团基层组织数据采集系统》→团干部管理,如图 4-1 团干部管理界面 所示,点击工具栏中的"刷新"按钮即可显示最新及全部的团干部信息。

# 第五章 团员管理

团员管理模块主要功能,是对各级团组织下团员的相关信息进行输入、维护、查询、导 出等。

在系统主界面中,点击界面上方"团员管理"按钮,显示如下图所示窗口。左侧为组织 树,右侧上半部分为人员列表,下半部分为团员详细信息区域。

| 共青团基层组织数据采集系统        |               |             |                    |                 |              |          |        |               |            |
|----------------------|---------------|-------------|--------------------|-----------------|--------------|----------|--------|---------------|------------|
| 基层对组织                | LURG          | 系统          |                    |                 |              | 2        |        | ZIA A         |            |
| 年度: 2009 ♥ 🔍 定位团组织   | <b>留</b> 新增 🔐 | 修改          | 🖁 删除 🔹 🔟 🚊 查询      | - 🖉             | 导出 91        | 619fr    |        |               |            |
| 🛛 🔝 潮北省团委            | 团员列表          |             |                    |                 |              |          |        |               |            |
|                      | 姓名            | <b>拚音缩写</b> | 身份证号               | 性别              | 民族           | 出生日期     | 政治面貌 年 | 龄 入党年月        | 团年,个       |
| 一区 车感市团委             | 21月7 1        | 177         | 110109198909120090 | 男               | 第古族<br>茶店    | 19910501 | 中共預备賞  | 18 200807     | 20050      |
|                      | 团员17          | 1117        | 110109198909120090 | 里               | 辺族           | 19910502 | 共會组成   | 18 200807     | 20050      |
|                      | 团员2           | TY2         | 110109198909120090 | 男               | 蒙古族          | 19910505 | 中共党员   | 18 200807     | 2005(      |
|                      | 团员3           | F¥3         | 110109198909120090 | 男               | 蒙古族          | 19910506 | 中共預备党  | 18 200807     | 2005(      |
|                      | 团员4           | ry4         | 110109198909120090 | 男               | 蒙古族          | 19910507 | 中共預备党  | 18 200807     | 2005(      |
|                      | 团员5           | TY5         | 110109198909120090 | 男               | 蒙古族          | 19910508 | 中共拘备党  | 18 200807     | 2005(      |
|                      | 51520         | 110         | 110109198909120090 | <del>31</del> 5 | 家白妖          | 19910509 | 甲共和国民  | 18 200807     | 20050      |
|                      |               |             |                    |                 |              |          |        |               | >          |
|                      | 团员信息          |             |                    |                 |              |          |        |               |            |
|                      | 姓名            | 团员7         | 対                  | 名简拼             | TY7          |          | 身份证号   | : 11010919890 | 9120090    |
|                      | 01-91         | 里           |                    | 民族              | **古族         |          |        |               |            |
|                      | LE/M          |             |                    | POIN            | , pre menos  |          |        |               |            |
|                      | 出生日期          | : 19910501  |                    | 年龄              | :            | 18       |        |               |            |
|                      | 政治面貌          | :中共预备       | 党员 入               | 党年月             | 200807       |          | 入团年月   | : 200505      |            |
|                      | 全日制学历         | 大学专科        | 团员用                | 在领域             | : 12-11/     |          | 是否在本   | 是             |            |
|                      | 固定电话          | 21293019    | 12 税               | 动电话             | : 1380120760 | 0        | 电子邮箱   | guxk@superr   | ed. com. c |
|                      | 备注            | Excel导/     | \数据                |                 |              |          |        |               |            |
| 包含下级: 🗌 😋 全库人员查询     |               |             |                    |                 |              |          |        |               |            |
| 当前年度:2009年 当前位置:田员管理 | 图千部数:20       |             | <b>田员数:20</b>      | - 44            | 他位田组织代码      | 000      |        |               |            |

图 5-1 团员管理界面

### 5.1 新增

**功能:**用于增加一个团员信息。

**操作:**进入《共青团基层组织数据采集系统》→团员管理,如图 5-1 团员管理界面所示, 点击工具栏中的"新增"按钮,系统弹出如下图所示的界面。

| 姓名:               |        |   | 姓名简拼:   |    |   | 身份证号:           |  |
|-------------------|--------|---|---------|----|---|-----------------|--|
| 性别:               |        | * | 民族:     | 汉族 | * |                 |  |
| 出生日期:             |        |   | 年龄:     |    |   |                 |  |
| 政治面貌:             | 中共预备党员 | ~ | 入党年月:   |    |   | 入团年月:           |  |
| 全日制学历:            | 本科     | ~ | 团员所在领域: | 学校 | * | 是否在本<br>县区从业: 否 |  |
| 固定电话:             |        |   | 移动电话:   |    |   | 电子邮箱:           |  |
| 备注(做多<br>100个汉字)・ |        |   |         |    |   |                 |  |
| 122117.17.        |        |   |         |    |   |                 |  |

图 5-2 团员信息维护窗口

如上图所示,用户输入团员相关信息后,点击"保存"按钮,该窗口关闭,返回模块主 界面,团员信息存入系统;点击"放弃"按钮,放弃该操作。

### 5.2 修改

功能:用于修改一个团员信息。

**操作:**进入《共青团基层组织数据采集系统》→团员管理,如图 5-1 团员管理界面所示, 在人员列表中选中需修改的人员所在的行,点击工具栏中的"修改"按钮,系统弹出如图 5-2 团员信息维护窗口,即可修改人员的信息。

### 5.3 删除

### 5.3.1 删除一条记录

功能:用于删除一个团员信息。

操作:进入《共青团基层组织数据采集系统》→团员管理,如图 5-1 团员管理界面所示, 在人员列表中选中需删除的人员所在的行,点击工具栏中的"删除"按钮,系统弹出如下图 所示的提示,点击"是"按钮,确认删除选中人员;点击"否"按钮,不删除选中人员。

| 提示 |                     |
|----|---------------------|
| ?  | 删除操作是不可恢复的,是否删除该信息? |
|    | 是(Y) 否(W)           |

图 5-3 系统提示

## 5.3.2 删除全部记录

功能:用于删除全部团员信息。

**操作:**进入《共青团基层组织数据采集系统》→团员管理,如图 5-1 团员管理界面所示, 点击工具栏中的"删除"旁边的下拉按钮,点击"全部删除"按钮,系统弹出如下图所示的 提示,若要包含下级人员,在窗口左下方勾选"包含下级"复选框。点击"确定"按钮,确 认删除全部人员;点击"取消"按钮,放弃该操作。

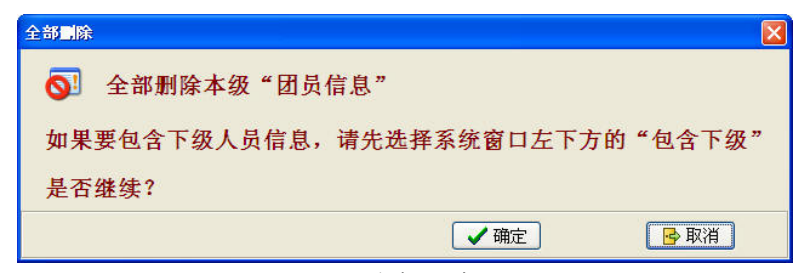

图 5-4 全部删除提示

## 5.4 查询

### 5.4.1 简单查询

功能:通过设置相应的查询条件,快速定位需查找的人员。

操作:进入《共青团基层组织数据采集系统》→团员管理,如图 5-1 团员管理界面所示, 点击工具栏中的"查询"按钮,系统弹出如下图所示的窗口。

| 11 <b>F</b> |              |
|-------------|--------------|
| 姓名:         |              |
| 身份证号码:      | ● 模糊查询("或者") |
| 性别:         |              |
| 民族:         |              |
| 年龄:         | 岁至           |
| 政治面貌:       | ✓            |
| 入党年月:       |              |
| 入团年月:       | → 确定         |
| 全日制学历:      |              |
| 团员所在领域:     |              |
| 在本县区从业:     |              |

#### 图 5-5 团员查询窗口

如上图所示,用户在没有输入查询信息的情况下无法点击"确定"按钮。用户输入查询 信息,选择"模糊查询"或"精确查询"后,点击"确定"按钮,该窗口关闭,返回模块主 界面,查询结果即在人员列表中显示,此外用户可点击工具栏的"刷新"按钮,显示全部团 员信息,使人员列表返回查询前的状态;选择"取消"按钮,不进行查询操作。

**模糊查询("或者"):**用户若输入多条查询信息,点击此按钮,系统查询出符合其中任 意一条查询条件的人员信息。例如同时输入"姓名"为"张三","性别"为"女","民族" 为"汉族",点击"确定"按钮,系统将查询出"姓名"为"张三"和"性别"为"女"以 及"民族"为"汉族"的人员。

精确查询 ("并且"): 用户若输入多条查询信息,点击此按钮,系统查询出符合全部查

询条件的人员信息。例如同时输入"姓名"为"张三","性别"为"女","民族"为"汉族", 点击"确定"按钮,系统将查询出"姓名"为"张三"、"性别"为"女",并且"民族"要 为"汉族"的人员。

### 5.4.2 查重

<<

功能:用于查找系统中身份证号码或姓名相同的团员信息。

操作:进入《共青团基层组织数据采集系统》→团员管理,如图 5-1 团员管理界面所示, 点击工具栏中的"查询"旁边的下拉按钮,点击"查重"按钮,系统弹出如下图所示的窗口。 左侧为重复人员信息区域,其对应的操作为身份证号查重及姓名查重;右侧为待处理人员信 息区域,其对应操作为编辑、删除、关闭窗口。

| 查重       |            |      |    |         |              |                                                                                                    |
|----------|------------|------|----|---------|--------------|----------------------------------------------------------------------------------------------------|
| 重复人员信息   | The second |      | 1  | 待处理人员信息 |              |                                                                                                    |
| 单位       | 姓名         | 身份证号 |    | 单位      | 姓名           | 身份证号                                                                                                    |
|          |            |      |    |         |              |                                                                                                    |
|          |            |      | >  |         |              |                                                                                                    |
|          |            |      |    |         |              |                                                                                                    |
|          |            |      | >> |         |              |                                                                                                    |
|          |            |      |    |         |              |                                                                                                    |
|          |            |      |    |         |              |                                                                                                    |
|          |            |      | <  |         |              |                                                                                                    |
|          |            |      |    |         |              |                                                                                                    |
|          |            |      | << |         |              |                                                                                                    |
|          |            |      |    |         |              |                                                                                                    |
|          |            |      |    |         |              |                                                                                                    |
|          |            |      |    |         |              |                                                                                                    |
|          |            |      |    |         |              |                                                                                                    |
|          |            |      |    |         |              |                                                                                                    |
|          |            |      |    |         |              |                                                                                                    |
| 😵 身份证号查重 | ☑ 姓名查重     | 1    |    | ■ 编辑    | <b>日本</b> 删除 | 📑 关闭                                                                                                    |
|          |            |      |    |         |              | (Charles and Charles and Charl |

图 5-6 查重窗口

**身份证号查重**:点击此按钮,即可查询出身份证号码相同的人员信息,在上方的重复人员信息区域中显示。

**姓名查重**:点击此按钮,即可查询出姓名相同的人员信息,在上方的重复人员信息区域 中显示。

: 当左侧查询出重复的人员信息后,选中需处理的人员信息,点击此按钮,该人员信息进入到右侧的待处理人员信息区域。

. 当左侧查询出重复的人员信息后,点击此按钮,全部重复的人员信息进入到右侧的待处理人员信息区域。

. 在右侧选中不用处理的人员,点击此按钮,该人员进入到左侧的重复人员信息 区域。

: 点击此按钮,右侧所有人员信息进入到左侧的重复人员信息区域。

**编辑**:当右侧待处理人员信息存在人员后,选中某个人员,点击此按钮,系统弹出人员 信息维护窗口,如图 5-2 团员信息维护窗口,修改人员信息后,点击"保存"按钮即可。 **删除:**当右侧待处理人员信息存在人员后,选中某个人员,点击此按钮,系统弹出如下 图所示提示。点击"是"按钮,确认删除该重复人员信息,左侧重复人员信息将不再出现; 点击"否"按钮,不进行该操作。

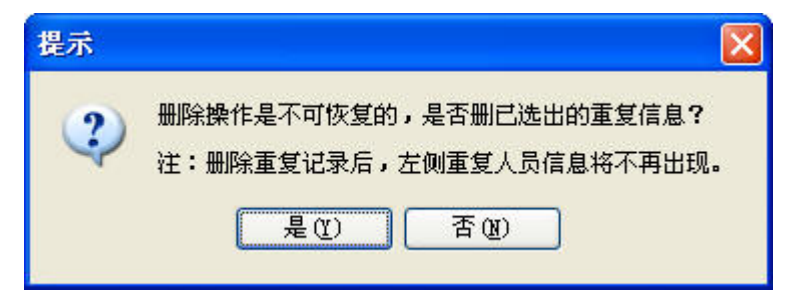

图 5-7 系统提示

关闭:点击此按钮,关闭查重窗口。

## 5.5 导出 Excel

功能:将人员列表中的所有团员信息以 Excel 文件的格式导出。

操作:进入《共青团基层组织数据采集系统》→团员管理,如图 5-1 团员管理界面所示, 点击工具栏中的"导出"按钮,系统弹出如下图所示的提示,若要包含下级人员信息,在窗 口左下方勾选"包含下级"复选框。点击"确定"按钮,导出团员信息;点击"取消"按钮, 放弃该操作。

| 导出Excel          | X                 |
|------------------|-------------------|
| 将数据导出到 Excel 表吗? |                   |
| 如果要包含下级人员信息,请    | 先选择系统窗口左下方的"包含下级" |
|                  |                   |
|                  |                   |
|                  | ✔ 痈定              |

图 5-8 系统提示

重要提示:如上图,用户点击"确定"按钮后,系统弹出 Excel 表格,用户可以直接查 看团员信息,若需保存,点击 Excel 表格中的保存按钮,在弹出的路径选择对话框中选 择保存文件的路径并输入文件名,如下图所示,点击"保存"按钮即可。

| 另存为               |                                                                                                    |                    |                  |           | ? 🔀     |
|-------------------|----------------------------------------------------------------------------------------------------|--------------------|------------------|-----------|---------|
| 保存位置( <u>t</u> ): | 📋 我的文档                                                                                                    |                    | 🖌 🕲 - 🕲 📢        | X 📸 📰 • I | [具(L) ▼ |
| 1000<br>我最近的文档    | ☐ 千部信息 ○ 日本 ○ 日本 <p< th=""><th></th><th></th><th></th><th></th></p<> |                    |                  |           |         |
| 桌面                |                                                                                                    |                    |                  |           |         |
| <b>沙</b> 我的文档     |                                                                                                    |                    |                  |           |         |
| 我的电脑              |                                                                                                    |                    |                  |           |         |
| <b>(</b>          | 文件名 (M):                                                                                                    | Book1.xls          |                  | ~         | 保存(5)   |
|                   | 保存类型(工):                                                                                                    | Microsoft Office H | Sxcel 工作簿(*.xls) | ~         | 取消      |

图 5-9 路径选择对话框

# 5.6 刷新

功能:用于刷新人员列表,使其显示最新及全部的团员信息。

**操作:**进入《共青团基层组织数据采集系统》→团员管理,如图 5-1 团员管理界面所示, 点击工具栏中的"刷新"按钮即可显示最新及全部的团员信息。

# 第六章 数据交换

数据交换模块主要功能,是实现团组织间数据的交换功能,例如生成上报文件、返还下 级文件等,下面将详细介绍。

在系统主界面中,点击界面上方"数据交换"按钮,显示如下图所示窗口。

| 🔷 共青团基层组织数4         | 8來與系統                  |                        |        |                     |                                             |
|---------------------|------------------------|------------------------|--------|---------------------|---------------------------------------------|
| <b>2</b>            | 民时组织数据                 | 12420                  |        |                     |                                             |
| 🗟 生成上报文件            | 逐还下级数据                 | 一 接收下级上报文件             | B 9    | 入Excel文件            |                                             |
| 生成上报数据日志            |                        |                        |        | 返还下级数据日志            |                                             |
| 日期                  |                        | 文件                     |        | 日期                  | 文件名                                         |
| 2009-12-23 13:42:13 | C:\Documents and Setti | ings\Administrator\桌面\ | 2009-満 |                     |                                             |
|                     | <b>₩₩</b> □+           |                        | >      |                     |                                             |
| 124X 1-3X44 12 11K  | SC16 LL /2-            | whe file               |        | - CHERCOLXITELES    |                                             |
| 口册                  |                        | XIII                   | _      | 2009-12-23 13:40:26 | 人件<br>D:\Program Files\北京万里灯科枝般份有限公司\共善闭。   |
|                     |                        |                        |        |                     |                                             |
| <                   |                        |                        | 2      | <                   | 2                                           |
| 当前年度:2009年 当1       | 前位置:数据交换 团:            | 千部数:20 团组              | 数:20   | 本单位团                | 鐵织代码:000 ·································· |

图 6-1 数据交换界面

如上图所示,工具栏下方分为4个区域,分别为"生成上报数据日志"、"返还下级数据日志"、"接收下级单位上报数据日志"、"导入 Excel 文件日志",记录用户进行数据交换的时间及文件存放路径。

# 6.1 生成上报文件

功能:用于生成基层单位向上级单位上报的文件。

**操作:**进入《共青团基层组织数据采集系统》→数据交换,如图 6-1 数据交换界面所示, 点击工具栏中的"生成上报文件"按钮,系统弹出如下图所示的窗口。

| 生成信息上报文件     |          |   |
|--------------|----------|---|
| 上报年度:        | <b>×</b> |   |
| 包含下级单位的信息: 🗹 |          |   |
| 保存上报文件到桌面:   |          |   |
| 上报文件路径:      |          | ] |
|              |          |   |
|              |          |   |

图 6-2 生成信息上报文件窗口

如上图所示,选择上报年度及生成上报文件存放的路径后,点击"确定"按钮即可,若 需将文件保存到桌面,可直接勾选"保存上报文件到桌面"复选框;点击"取消"按钮,放 弃该操作。

重要提示: 生成上报文件时,系统默认同时生成下级单位信息,若用户不需下级单位的信息,则勾选掉"包含下级单位的信息"复选框即可。

## 6.2 返还下级数据

功能:用于生成上级单位向下级单位返还的数据文件。

**操作:**进入《共青团基层组织数据采集系统》→数据交换,如图 6-1 数据交换界面所示, 点击工具栏中的"返还下级数据"按钮,系统弹出如下图所示的窗口。

| 生成返还下级数据文件           |                                              |
|----------------------|----------------------------------------------|
| 年度选择: 2009 ▼         | 选择团组织<br>湖北省团委 武汉市团委 汉口团总支 武昌团总支 黄冈市团委 孝感市团委 |
| 保存返还文件到桌面: 🗌 返还文件路径: |                                              |
|                      |                                              |

图 6-3 生成返还下级数据文件窗口

如上图所示,选择年度及需返还数据的团组织,再选择返还文件存放的路径后,点击"导出"按钮即可,若需将文件保存到桌面,可直接勾选"保存返还文件到桌面"复选框;点击"取消"按钮,放弃该操作。

### 6.3 接收下级上报文件

功能:用于接收下级单位向上级单位上报的文件。

**操作:**进入《共青团基层组织数据采集系统》→数据交换,如图 6-1 数据交换界面所示, 点击工具栏中的"接收下级上报文件"按钮,系统弹出如下图所示的窗口,选择文件存放的 路径及文件名后,点击"确定"按钮,系统即可开始接收上报信息;点击"取消"按钮,放 弃该操作。

| 接收上报信息  |        |      |
|---------|--------|------|
| 路径与文件名: |        |      |
|         | ◎ 確定 ● | 🕞 取消 |

图 6-4 接收上报信息窗口

## 6.4 导入 Excel 文件

**功能:** 系统提供一个 Excel 文件模板(模板位置:"开始"→"所有程序"→"共青团 基层组织数据采集系统"),用户在 Excel 文件中输入团干部和团员的信息,系统即可直接 将其导入系统,无需重复录入。

**操作:** 进入《共青团基层组织数据采集系统》→数据交换,如图 6-1 数据交换界面所示, 点击工具栏中的"导入 Excel"按钮,系统弹出如下图所示的窗口。

| 导入Excel文件        |                                  |
|------------------|----------------------------------|
| 请输入导。<br>"下一步"继续 | 入单位名称,选择Excel导入文件和导入年度,然后按<br>卖。 |
| 选择年度:            | 2010 🛩                           |
| 导入单位:            |                                  |
| 路径与文件名:          |                                  |
| -                |                                  |
| L                | 一步 下一步 已 取消                      |

图 6-5 导入 Excel 文件窗口

如上图所示,选择导入年度及需导入的单位名称,再选择文件存放的路径及文件名,点击"下一步"按钮,系统弹出如下图所示的窗口。

| 请检查如<br>否则按"上一 | 下导入信息是否正确,然后按"下一步"继续,<br>步"重新选择。 |
|----------------|----------------------------------|
| 名称             | 项目                               |
| 导入年度           | 2009年                            |
| 导入单位名称         | 武汉市团委                            |
| Excel文件名       | 共青团基层组织团员基本信息采集模板.xls            |
| 团干部数           | 50人                              |
| 团员数            | 50人                              |
|                | h.                               |

图 6-6 确认导入窗口

如上图,用户检测导入信息是否正确,若正确且确认导入,点击"开始"按钮,否则点击"上一步"重新选择;点击"取消"按钮,放弃该操作。

重要提示: 当导入人员数据存在问题时,系统会弹出提示信息,并且可将提示信息保存到 文本当中。

# 第七章 系统管理

系统管理模块主要功能,包括年度结转、数据库管理、重设密码、列表显示设置、常用 设置、清理日志,下面将详细介绍。

在系统主界面中,点击界面上方"系统管理"按钮,显示如下图所示窗口。

| 👼 共青团基层组织       | 数据采集系统      |                |               |             |                    |      |                |
|-----------------|-------------|----------------|---------------|-------------|--------------------|------|----------------|
|                 | 民团组织        | <u>kur</u> a   | 系统            |             |                    |      | <b>K</b> itter |
| 各年度结转           | 🔰 数据库管理     | • 🗃 重设密码       | ▶ 列表显示设置      | ▶ 常用设置      | 🄏 清理日志             | 2 帮助 |                |
| 数据备份日志          |             |                |               | 数据恢复日志      |                    |      |                |
| 日期              |             | 文件             |               | 日期          |                    | 文件名  |                |
| <               |             |                | ×             | <           |                    |      | 2              |
| 恢复返还数据日         | 志           |                |               | 清理年度数据日     | 志                  |      |                |
| 日期              |             | 又件             |               | 日期          |                    | 又件   |                |
|                 |             |                |               |             |                    |      |                |
| k de de seconde |             | ED at SPIRE of | (D) (D, V), ( | <           | Bitlin All one on  |      | >              |
| 当初中說:2009年      | THILE WREEK | AT THE REAL ST | 國內款:1         | <b>本車</b> [ | E FURBICL' 1000 00 | 0    |                |

图 7-1 系统管理界面

如上图所示,工具栏下方分为4个区域,分别为"数据备份日志"、"数据恢复日志"、 "恢复返还数据日志"、"清理年度数据日志",记录用户进行系统管理操作的时间及相关文件存放路径。

### 7.1 年度结转

功能:为方便用户跨年度向上级单位上报文件,系统提供年度结转的操作。

**操作:**进入《共青团基层组织数据采集系统》→系统管理,如图 7-1 系统管理界面,点 击工具栏中的"年度结转"按钮,系统弹出如下图所示的窗口。上半部分为年度下的团组织 树,下半部分的"结转年度"为当前系统存在的年度,"新建年度"为用户新建的存放上报 数据的年度,勾选"包含团干部信息"和"包含团员信息"复选框,将团干部、团员信息随 团组织一齐转到新建年度。

| 年度结转                                                     |              |
|----------------------------------------------------------|--------------|
| □ □湖北省团委<br>□ 武汉市团委<br>□ □ 武汉市团委<br>□ □ 孝感市团委<br>□ 黄冈市团委 |              |
|                                                          |              |
|                                                          |              |
|                                                          |              |
| 结转年度: 2009 ▼<br>包含团干部信息: ▼<br>包含团员信息: ▼                  | 新建年度: 2010 🗘 |
| √ 确定                                                     | ▶ 取消         |

图 7-2 年度结转界面

如上图,选择结转年度、新建年度,勾选需结转的团组织,点击"确定"按钮系统提示 成功即可;点击"取消"按钮,放弃该操作。

### 重要提示:在结转过程中,系统会将超过28岁的团员自动退团。

## 7.2 数据库管理

"数据库管理"菜单包括数据库备份、数据库恢复、用上级返还数据恢复数据、紧缩数 据库和清理年度数据库5个菜单项。

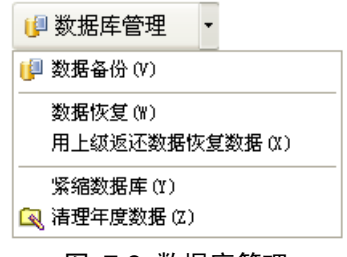

图 7-3 数据库管理

## 7.2.1 数据备份

**功能:**用于对数据库中的全部内容(包括团组织、团员和团干部的信息)进行备份。为确保数据库信息安全,在进行较多数据库的信息维护工作前,建议进行信息备份。

操作:点击"数据备份"菜单项,出现如图 7-4 所示窗口。

| 据备份<br>备份方式选择—          |   |                |
|-------------------------|---|----------------|
| <ul><li>●全库备份</li></ul> |   | ○按年度备份         |
| 年度选择:                   | ~ | 保存数据备份文件到桌面: 🗌 |
| 备份路径:                   |   |                |
|                         |   | 备份             |

图 7-4 数据备份

全库备份: 备份全库的所有数据信息。

按年度备份: 备份所选年度的数据信息。

在图 7-4 中,选择备份方式和备份路径后,点击"备份"按钮,备份数据完成后返回 系统管理界面。

## 7.2.2 数据恢复

功能:用于将数据备份文件恢复到当前数据库中。

操作:点击"数据恢复"菜单项,出现如图 7-5 所示窗口。

| 数据恢复    |    | ×    |
|---------|----|------|
| 备份文件路径: |    |      |
|         | 恢复 | ▶ 取消 |

#### 图 7-5 数据恢复

在图 7-5 中,点击"**…**"按钮,可选择备份文件。然后点击"恢复"按钮,信息恢复 后返回系统管理界面。

重要提示:信息恢复将覆盖当前数据库中的所有信息。

### 7.2.3 用上级返还数据恢复数据

**功能:**用于接收上级组织返还给本组织的返还文件数据包。 操作:点击"用上级返还数据恢复数据"菜单项,出现如图 7-6 所示窗口。

| 用上级返还数据回复数据 |    |      |
|-------------|----|------|
| 返还文件路径:     |    |      |
|             | 恢复 | 🔁 取消 |

图 7-6 接收返还数据

在图 7-6 中,点击"**…**"按钮,选择上级返还的数据文件。然后点击"恢复"按钮, 弹出提示框如图 7-7 提示窗口。

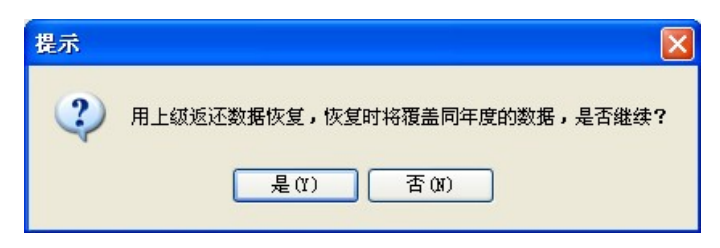

图 7-7 提示

点击"是"按钮,恢复完成后出现恢复完毕对话框,点击"确定"按钮返回系统管理界面。

### 7.2.4 紧缩数据库

**功能:**用于优化数据库结构,清除数据库中的临时数据,提高数据库运行速度。 操作:点击"紧缩数据库"菜单项,出现如图 7-8。

| 紧缩数据库空间                                                                     | × |
|-----------------------------------------------------------------------------|---|
| 当长期进行了录入、修改、删除,接收数据等操作后,数据库<br>会自动膨胀,执行效率下降。<br>为了提高数据库的运行效率和节省存储空间,可执行该操作。 |   |
| ✓执行                                                                         |   |

#### 图 7-8 紧缩数据库

点击"执行"按钮,就开始进行数据库空间的紧缩,紧缩完毕后会出现紧缩完毕的提示 对话框,点击"确定"按钮返回系统管理界面。

# 7.2.5 清理年度数据

**功能:**用于清除某个年度以及其中的团组织、团员和团干部信息。 操作:点击"清理年度数据"菜单项,出现如图 7-9 所示窗口。

| 清理年度數据 | ×        |
|--------|----------|
| 密码:    |          |
| 选择年度:  | <b>×</b> |
| √ 确定   | ▶ 取消     |

图 7-9 清理年度数据

输入当前用户的登录密码,选择要清理的年度后,点击"确定"按钮,弹出确认提示框, 如图 7-10 所示。

| 提示 | ×                   |
|----|---------------------|
| ?  | 确定删除"2010"年度的团组织数据? |
|    | 是(11) 否(11)         |

图 7-10 提示

点击"是"按钮,删除完毕后弹出清理成功提示对话框,点击"确定"按钮后返回系统 管理界面。

重要提示:清理年度数据后将无法恢复,建议在清理年度数据前请先进行年度数据备份。

### 7.3 重设密码

功能:用于重新设置系统的登录密码。

**操作:**进入《共青团基层组织数据采集系统》→系统管理,如图 7-1 系统管理界面,点 击工具栏中的"重设密码"按钮,系统弹出如下图所示的窗口。

| 重新设置密码 |      |
|--------|------|
| 原密码:   |      |
| 新密码:   |      |
| 密码确认:  |      |
| ✓ 确定   | 🕞 取消 |

图 7-11 重设密码界面

如上图,输入新旧密码后,点击"确定"按钮,新密码被保存;点击"取消"按钮,放 弃重设密码操作。

## 7.4 列表显示设置

功能:用于设置团干部管理和团员管理界面中,人员列表显示的信息项和显示的顺序。 操作:进入《共青团基层组织数据采集系统》→系统管理,在图 7-1 中,点击界面上方 列表显示设置,如图 7-12 所示窗口。

| 人员列表显示与排序设置                                                                            |          |
|----------------------------------------------------------------------------------------|----------|
| 团干部团员                                                                                  |          |
| 显示列设置                                                                                  | 排序设置     |
| <ul> <li>☑ 拼音缩写</li> <li>☑ 身份证号</li> </ul>                                             | 第一顺序:姓名  |
| ♥ 性別<br>▼ 民族<br>▼ 出生日期<br>▼ 年齢                                                         | ●升序 ○降序  |
| <ul> <li>☑ 政治面貌</li> <li>☑ 全日制教育学历</li> </ul>                                          | 第二顺序: 性别 |
| <ul> <li>✓ 全日制教育毕业院校</li> <li>✓ 在职教育学历</li> <li>✓ 在职教育学生业院校</li> <li>□ 印象祝印</li> </ul> | ●升序 ○降序  |
| ■ 新方数///<br>● オ方现任职务<br>■ 見否同級党委(支部)成员                                                 | 第三顺序: 年龄 |
| □  在                                                                                   | ●升序 ○降序  |
| ✔ 确定                                                                                   | ▶ 取消     |

图 7-12 列表显示设置

选择团干部或团员页签,在显示列设置中勾选要显示的列名,在排序设置中选择排序的 信息项和顺序后,点击"确定"按钮后返回系统管理主界面,列表显示设置成功。

## 7.5 常用设置

功能:设置用户常用的汉字输入法,及录入人员数据可默认的信息项。

操作:进入《共青团基层组织数据采集系统》→系统管理,如图 7-1 系统管理界面,点击工具栏中的"常用设置"按钮,系统弹出如下图所示的窗口。设置好常用的汉字输入法及常用默认值后,点击"确定"按钮即可;点击"取消"按钮,放弃该操作。

| 常用设置                                               |
|----------------------------------------------------|
| 常用汉字输入法选项<br>使用汉字输入法: ☑ 常用汉字输入法: 中文(简体) - 智能 ABC ▼ |
| 常用默认值                                              |
| 民族:汉族 💙 政治面貌:共青团员 👻                                |
| 全日制学历:博士研究生 🔹 在职教育学历:大学专科 💌                        |
| 团员所在领域:学校 🖌 是否在本县区从业:是                             |
| 列表显示分页大小                                           |
| ○ 500行 ● 1000行 ● 5000行 自定义每页行数为: 1000 €            |
| ✓ 确定                                               |

#### 图 7-13 常用设置界面

列表显示分页大小设置,当团员或团干部过多时,设置在人员列表中分页显示每页显示

多少条记录。

# 7.6 清理日志

功能:根据时间清理系统所记录的操作日志。

**操作:**进入《共青团基层组织数据采集系统》→系统管理,如图 7-1 系统管理界面,点 击工具栏中的"清理日志"按钮,系统弹出如下图所示的窗口。

| 日志清理         |                    |
|--------------|--------------------|
| 数据交换日志       | + <b>D</b> + H     |
| 信息上报日志: 🗹    | 住 2009-12-22 ⊻ 日乙即 |
| 返还下级数据日志: 🗹  | 在 2009-12-22 🔽 日之前 |
| 接收上报日志: 🗹    | 在 2009-12-22 🔽 日之前 |
| 导入Excel文件: 🗹 | 在 2009-12-22 🔽 日之前 |
| 数据库管理日志      |                    |
| 数据备份日志: ☑    | 在 2009-12-22 🗸 日之前 |
| 数据恢复日志: ☑    | 在 2009-12-22 V日之前  |
| 恢复返还数据日志: 🗹  | 在 2009-12-22 🗸 日之前 |
| 清理年度数据日志: ☑  | 在 2009-12-22 🔽 日之前 |
| ▲ 确定         | ▶ 取消               |

图 7-14 日志清理界面

如上图,系统列出数据交换及数据库管理日志,用户选择时间同时勾选需清理的日志, 点击"确定"按钮即可;点击"取消"按钮,放弃该操作。

# 7.7 帮助

**功能:** 方便用户查询本系统的各项功能和详细使用方法。 操作: 点击"帮助"菜单项,出现如图 7-15 所示窗口。

| 💕 共青团基层组织数据采集系统用户手册                                                                                                    |                       |
|----------------------------------------------------------------------------------------------------|-----------------------|
| 121 (→ □) (1)<br>18歳 后退 前进 主页 选项(0)                                                                                                    |                       |
| 日录 (C)       搜索 (S)         ?目录       ?目示         ?第一章       軟件简介         ● 第二章       安魏、启动与卸载         ● 第二章       安魏、启动与卸载         ● 第三章       团组等管理         ● 第五章       団目管理         ● 第五章       団員管理         ● 第五章       団員管理         ● 第五章       動与節理         ● 第五章       気管理         ● 第五章       一章         ● 第五章       一章         ● 第五章       一章         ● 第五章       一章         ● 第五章       一章         ● 第五章       ●         ● 第五章       ●         ● 第五章       ●         ● 第二章       ●         ● 第二章       ●         ● 第二章       ●         ● 第二章       ●         ● 第二章       ●         ●       ●         ●       ●         ●       ●         ●       ●         ●       ●         ●       ●         ●       ●         ●       ●         ●       ●         ●       ●         ●       ●         ● | 《共春团基层团组织数据采集系统》使用手册  |
|                                                                                                    | 共青团基层组织数据采集系统<br>用户手册 |

图 7-15 帮助